## <u>วิธีการสร้างลูกค้าจากตำแหน่งบนแผนที่</u>

- 1. เลือกเมนู **"Tracking**"
- 2. เลือกตำแหน่งบนแผนที่ ที่ต้องการ คลิกเมาส์ขวา 1 ครั้ง
- 3. เลือกรายการ "สร้างลูกค้า"

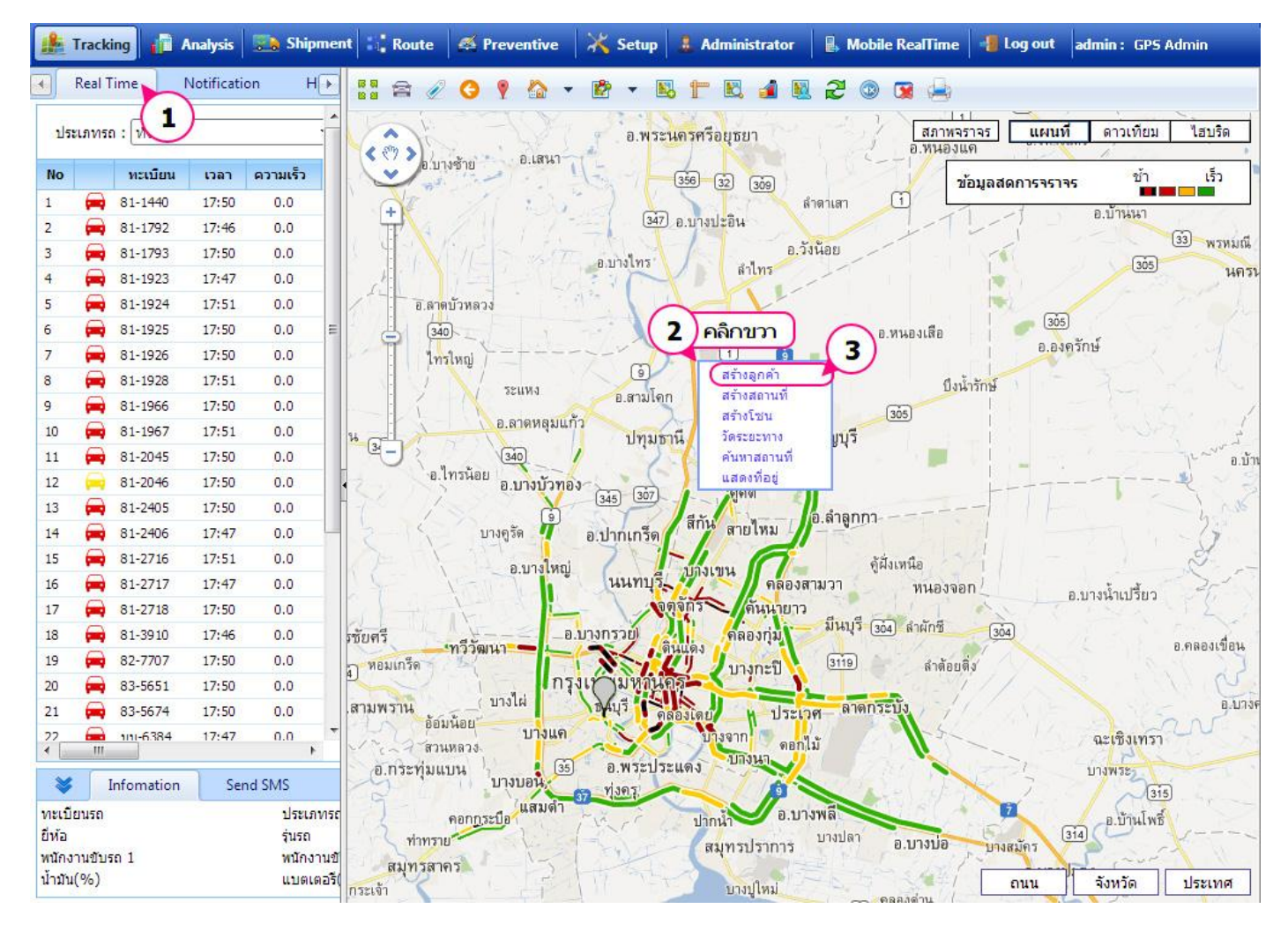

## <u>เข้าสู่หน้าจอกำหนดลูกค้า</u>

- กรอกคำคันเพื่อคันหาสถานที่ ตำแหน่ง หรือระบุจุดที่ต้องการ จากนั้นกดปุ่ม หรือคลิกโดยตรงที่แผนที่เพื่อปักหมุดก็ได้เช่นเดียวกัน
- 2. กรอกรหัสลูกค้า \*ต้องเลือกที่ตั้งจากช่องค้นหาก่อนจึงจะกรอกรหัสลูกค้าได้
- 3. กรอกชื่อลูกค้า \*ต้องเลือกที่ตั้งจากช่องค้นหาก่อนจึงจะกรอกชื่อลูกค้าได้
- 4. คลิก 🔻เพื่อ เลือกชื่อผู้ดิดต่อ (ถ้าเพิ่มไว้แล้ว) กรณีที่ยังไม่มี คลิก 📟 กรอกชื่อ นามสกุล
- 5. เลือกประเภทลูกค้า คลิก 🛄 เพื่อเลือก
- 6. รหัสเขตพื้นที่ คลิก 🛄 เพื่อเลือก
- 7. กรอกรายละเอียดที่ต้องการ
- 8. คลิก 🗹 เพื่อแสดงตำแหน่งหลังจากการบันทึก
- 9. คลิก บันทึก เพื่อจัดเก็บข้อมูล
  - พยุญ เพองตุญญายุธี
- 10. คลิก เพื่อปิดหน้าจอกำหนดลูกค้า

| ขั้นตอน :     | 1. ค้นหาตำแหน่ง หรือ คลิกตำแหน่งที่ แผนที่ เพื่อระบุจุดที่ต้องการ |            |             |              |  |
|---------------|-------------------------------------------------------------------|------------|-------------|--------------|--|
|               | 2. กำหนดรหัส ช                                                    | อ และรายละ | ะเอียดต่างๆ |              |  |
|               | 5. Manua Save                                                     | เพยบนพท    |             | ( <b>1</b> ) |  |
| ค้นหา         | บางกะปี                                                           | บางกะปี    |             |              |  |
| เลือกช่วงร    | ข้อมอ                                                             |            |             | ()           |  |
| รหัสลูกค้า    | 005                                                               | 005        |             |              |  |
| ชื่อลูกค้า    | 3<br>ปิงปิง                                                       |            |             | (4           |  |
| ชื่อผู้ติดต่อ | นาย                                                               | <b>→</b>   | ปิงป่อง     | ปะชะแชะ      |  |
| ประเภท        | 5 รายย่อย                                                         | u x        |             |              |  |
| หัสเขตร์      | 6 001 ··· × บางกะปี-ลาดพร้าว                                      |            |             | จพร้าว       |  |
|               | $\prec$                                                           |            |             |              |  |
| รายละเอี      | 7                                                                 |            |             |              |  |
| (             | 8                                                                 |            | (           | 9 10         |  |
|               | $\mathcal{D}$                                                     |            |             |              |  |